# ดู่มือการใช้งาน Google^ Drive

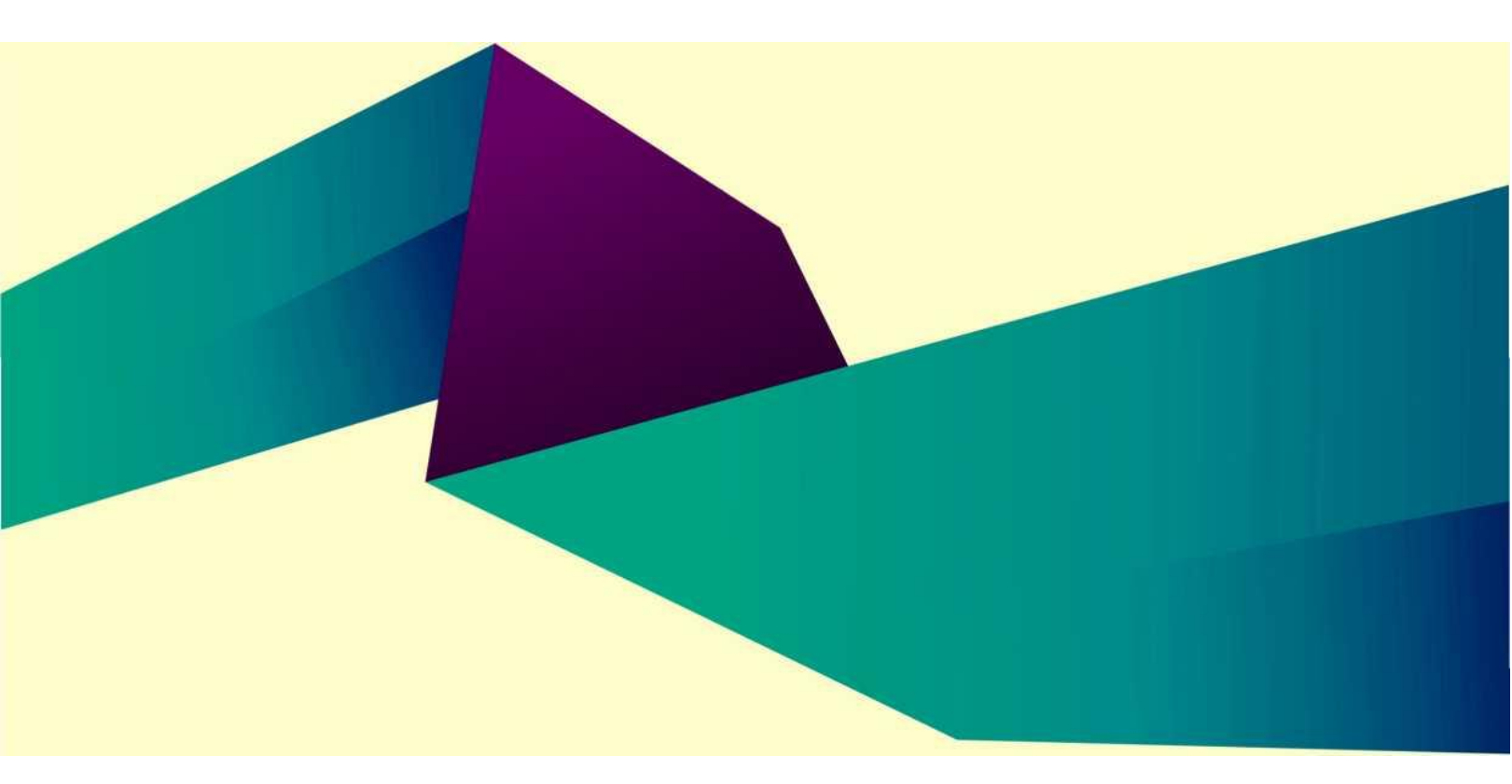

## Mcu tv

กลุ่มงานประชาสัมพันธ์ มจร

### คู่มือการใช้งาน Google Drive และ Google Drive File Stream สำหรับคอมพิวเตอร์

Google Driveเป็นบริการจาก Google ที่ทำให้เราสามารถนำไฟล์ต่างๆ ไปฝากไว้กับ Google ผ่านพื้นที่เก็บ ข้อมูลระบบคลาวด์และการสำรองข้อมูลไฟล์ที่มีความปลอดภัย ทำให้เราสามารถใช้ไฟล์เหล่านั้นที่ไหนก็ได้และยัง สามารถแบ่งปัน(แชร์)ไฟล์กับคนที่ต้องการ และสามารถแก้ไขร่วมกันได้จากอุปกรณ์หลายประเภท เช่น อุปกรณ์มือถือ อุปกรณ์แทปเลต หรือคอมพิวเตอร์ ซึ่ง Google ให้เราใช้บริการฟรีแบบ Unlimited (สำหรับโครงการ Google for Education)

#### ส่วนที่ 1 การใช้งาน Google Drive

#### 1.การใช้งาน Google Drive

1.เปิดเว็บบราวเซอร์

2.พิมพ์ <u>https://www.google.com หรือ https://drive.google.com</u> ที่เว็บบราวเซอร์ กด Enter

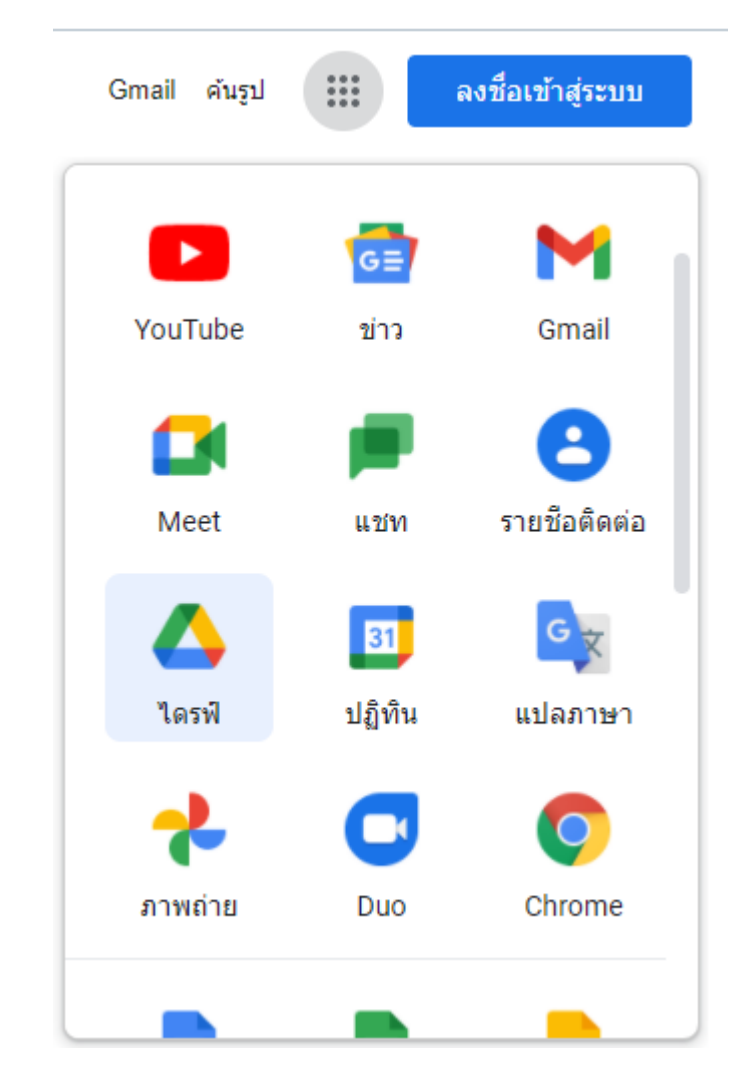

3.กรอก ชื่อผู้ใช้และรหัสผ่าน จากนั้น กดลงชื่อเข้าใช้

|         |              | Google           |           |          |
|---------|--------------|------------------|-----------|----------|
|         |              | mcu tv           |           |          |
|         |              | cutv@mcu.ac.th ~ |           |          |
| ( ป้อนร | พัสผ่าน      |                  |           |          |
|         | แสดงรหัสผ่าน |                  |           |          |
| หากลืม  | ารหัสผ่าน    |                  | ถัดไป     |          |
|         |              |                  |           |          |
|         |              |                  |           |          |
| ไทย 👻   |              | ความช่วยเหลือ    | ส่วนบุคคล | ข้อกำหนด |

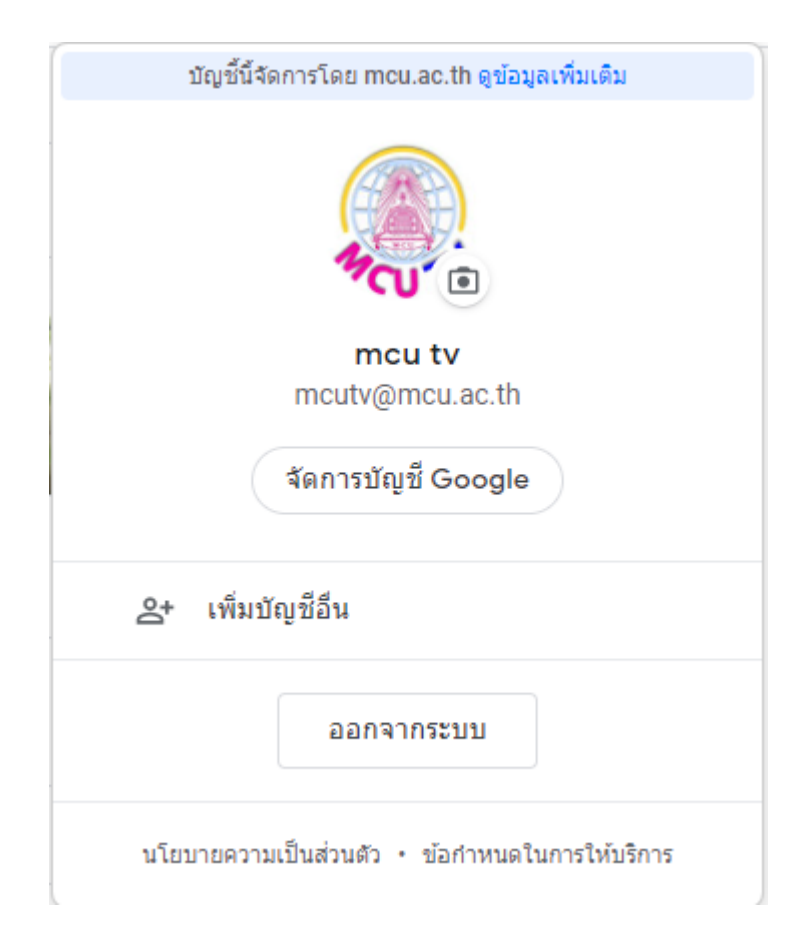

#### เข้าสู่โปรแกรม Google Drive

| 🛆 ใดร                           | ฟีของฉัน - Google ใดรฟี 🛛 🗙 | +                                                  |                            |
|---------------------------------|-----------------------------|----------------------------------------------------|----------------------------|
| $\leftrightarrow$ $\rightarrow$ | C Arive.google.com          | n/drive/my-drive                                   |                            |
|                                 | ไดรฟ์                       | Q ค้นหาในไดรฟ์                                     |                            |
| (+                              | ใหม่                        | ไดรฟ์ของฉัน 👻                                      |                            |
| Ø                               | ลำดับความส่าคัญ             | แนะนำ                                              |                            |
| •                               | ไดรฟ์ของฉัน                 | Serve C.                                           | IL SPACE                   |
| •                               | ใดรพีที่แชร์                |                                                    |                            |
| 3                               | แชร์กับฉัน                  | 2021 5 29 waar we 40 ing                           | 2021 5 29 wood war 89 ing  |
| ()                              | ล่าสุด                      | 2021.3.29_066688_40.jpgคุณอัปโหลดเมื่อเดือนที่แล้ว | คณอัปโหลดเมื่อเดือนที่แล้ว |
| ☆                               | ที่ดิดดาว                   |                                                    |                            |
| Ū                               | ถังขยะ                      | โฟลเดอร์                                           |                            |
| $\bigcirc$                      | พื้นที่เก็บข้อมูล           | Phra Rajapariyatdavi                               | รู้ธรรมน่าชีวิต            |
| ใช้ไป                           | 1.75 TB                     | คลังภาพออนไลน์ Gallery Mc                          | โล้บบันทึกข้อความ          |

#### 2.อัปโหลดหรือสร้างไฟล์ใน Google Drive

1.อัปโหลดไฟล์และโฟลเดอร์ไปยัง Google drive

1.ไปที่ drive.google.comในคอมพิวเตอร์

2.คลิก+ใหม่ >แล้ว อัปโหลดไฟล์หรือโฟลเดอร์ที่ด้านบนซ้าย

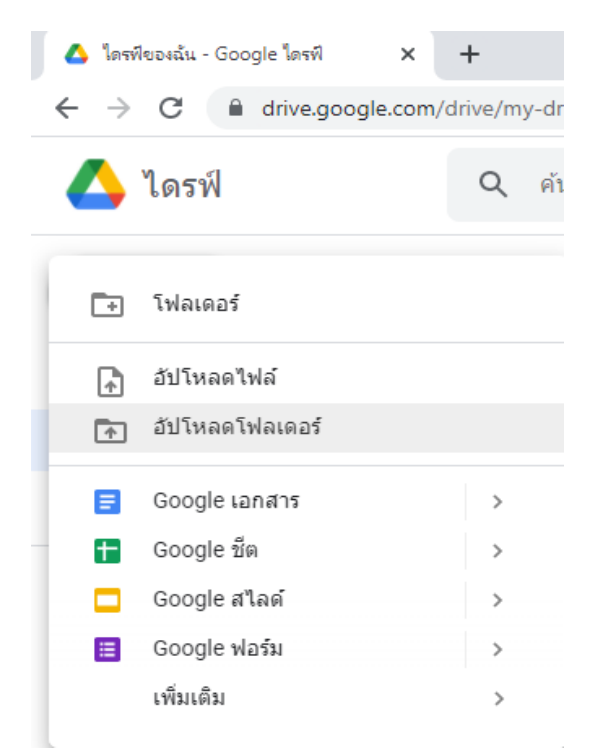

## 3.เลือกไฟล์หรือโฟลเดอร์ที่ต้องการอัปโหลด.....เสร็จแล้วคลิกอัปโหลด

| 💿 เลือกโฟลเดอร์เพื่ออัปโหลด                                                                                     |        |             |           |                                   |            |                 | Х |
|----------------------------------------------------------------------------------------------------|--------|-------------|-----------|-----------------------------------|------------|-----------------|---|
| $\leftarrow$ $\rightarrow$ $\checkmark$ $\uparrow$ $\blacksquare$ $\rightarrow$ This PC $\rightarrow$ New Volum | e (G:) |             |           | ٽ ~                               | 🔎 Search N | lew Volume (G:) |   |
| Organize 🔻 New folder                                                                                           |        |             |           |                                   |            | •               | ? |
| <ul> <li>This PC</li> <li>3D Objects</li> <li>Desktop</li> <li>Documents</li> <li>Downloads</li> </ul>          | ^      | 28          | 28 5 2564 | 64_03_21 ขึ้นบ้าน<br>ใหม่ อ.โกนิฐ | 100CANON   | 445             | ^ |
| Music<br>Pictures<br>Videos<br>Windows10 (C:)                                                                   | ł      | software    | STREAM    | คลังเก็บ วิดิโอ mcu               | ычт 64     | หอลันวันนี้ 866 | 4 |
| System Reserved (E:)<br>Local Disk (F:)<br>New Volume (G:)<br>Google Drive (J:)                                 | ł      |             |           | tv                                |            |                 |   |
| 🔿 Network                                                                                                    | ~      | อนุโมทนาบุญ |           |                                   |            |                 | ¥ |
| Folder: หอฉันวันนี้ 8 6 64                                                                                      |        |             |           |                                   |            |                 |   |
|                                                                                                    |        |             |           |                                   | อป้โหลด    | Cancel          |   |

## 4.เมื่ออัปโหลดเสร็จสิ้นแล้วจะขึ้นเครื้องหมายถูก

|                              | อัปโหลดเสร็จสมบูรถ        | น์ 1 รายการ           | ~ X    |
|------------------------------|---------------------------|-----------------------|--------|
|                              | ทอฉันวันนี้ 8 6 64        | 4 29 จาก 29           | 0      |
|                              |                           |                       |        |
| โฟลเดอร์                     |                           |                       |        |
| Phra Rajapariyatdavi         | 🖿 หอฉันวันนี้ 8 6 64      | รู้ธรรมนำชีวิด        | 🔳 ทดสอ |
| คลังวีดีโอออนไลน์ Video libr | คลังภาพออนไลน์ Gallery Mc | โม้ เก็บบันทึกข้อความ |        |

ถ้าต้องการลบไฟล์หรือ folder ออกจากไดร์ฟ ให้คลิกขวาที่ folder แล้วเลือกนำออกครับ

#### โฟลเดอร์

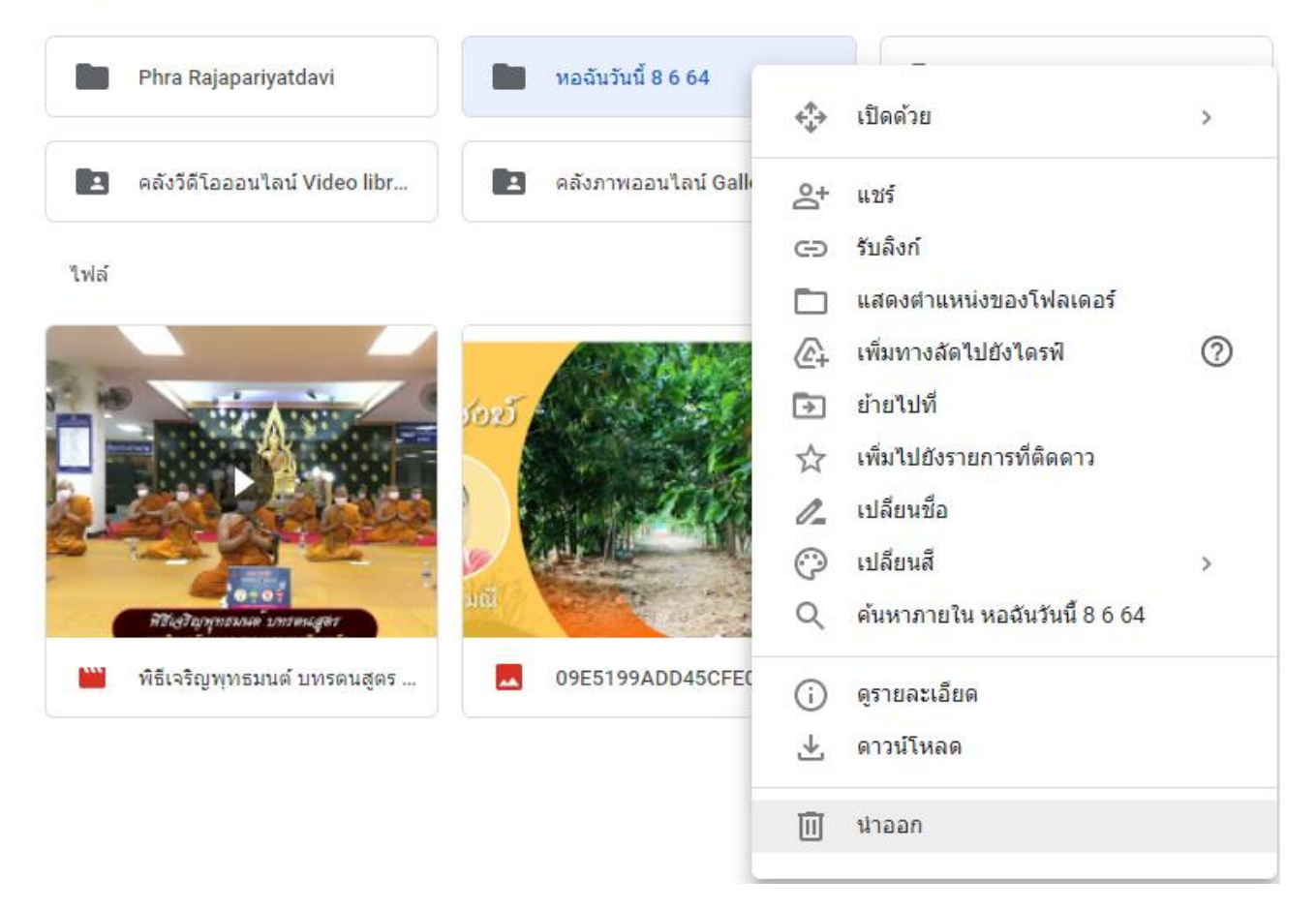

#### ส่วนที่ 2 การใช้งาน Google Drive File Stream

การติดตั้งและใช้งาน Google Drive Stream คือโปรแกรมจำลอง Google Drive ให้เสมือนเป็นไดรฟ์ภายใน คอมพิวเตอร์เพื่อให้สามารถเข้าถึงไฟล์ต่างได้อย่างรวดเร็วและสามารถใช้งานได้ทั้งแบบออนไล์และออฟไลน์

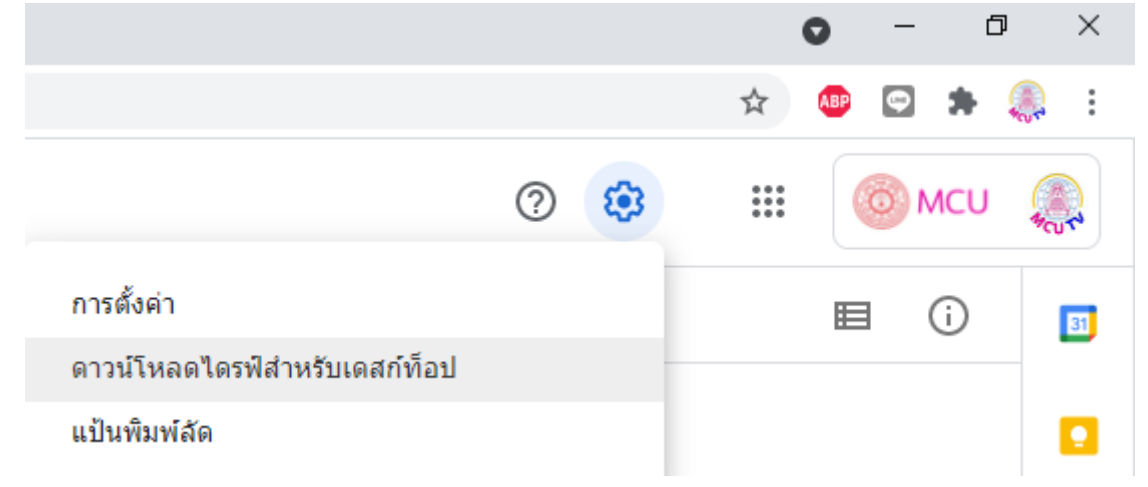

1. ดาวน์โหลดโปรแกรมDrive File Stream

วิธีดาวน์โหลด Google ไดรฟ์สำหรับเดสก์ท็อป

| ดาวน์โหลดสำหรับ Windows                    | ดาวน์โหลดสำหรับ <b>Mac</b> |  |  |  |  |  |  |
|--------------------------------------------|----------------------------|--|--|--|--|--|--|
| 1. เปิดไฟล์ต่อไปนี้ในคอมพิวเตอร์           |                            |  |  |  |  |  |  |
| • GoogleDriveFSSetup.exe ใน Windows        |                            |  |  |  |  |  |  |
| <ul> <li>GoogleDrive.dmg ใน Mac</li> </ul> |                            |  |  |  |  |  |  |
| 2. ทำตามวิธีการบนหน้าจอ                    |                            |  |  |  |  |  |  |

2. ดับเบิ้ลคลิ๊กที่ไฟล์ติดตั้งเพื่อดำเนินขั้นการติดตั้งโปรแกรม Drive File Stream จากนั้นคลิกที่ปุ่มติดตั้ง

| $\sim$       | Toda                | ay (1)                                                      |   |
|--------------|---------------------|-------------------------------------------------------------|---|
| ſ            |                     | GoogleDriveFSSetup<br>Google Drive Installer<br>Google Inc. |   |
| $\neg$       |                     | Open                                                        |   |
|              | •                   | Run as administrator                                        |   |
|              |                     | Troubleshoot compatibility                                  |   |
|              |                     | Pin to Start                                                |   |
| $\sim$       |                     | Pin to Start menu (Classic Shell)                           |   |
|              |                     | Move to OneDrive                                            |   |
|              |                     | 7-Zip                                                       | > |
|              |                     | CRC SHA                                                     | > |
|              | È                   | Share                                                       |   |
|              |                     | Give access to                                              | > |
|              | <b>&gt;&gt;&gt;</b> | TeraCopy                                                    |   |
|              | , w                 | Add to archive                                              |   |
|              | ιw.                 | Add to "GoogleDriveFSSetup.rar"                             |   |
|              | e un                | Compress and email                                          |   |
|              | ш.                  | Compress to "GoogleDriveFSSetup.rar" and email              |   |
| $\checkmark$ |                     | Pin to taskbar                                              |   |
|              | ß                   | FileMenu Tools                                              | > |
|              | Ð                   | Restore previous versions                                   |   |
|              |                     | Send to                                                     | > |
|              |                     |                                                             |   |

### 3. คลิกที่ Install รอจนกว่าจะติดตั้งเรียบร้อย

| Google Drive                                             |  |
|----------------------------------------------------------|--|
| Install Google Drive?                                    |  |
| Add an application shortcut to your Desktop              |  |
| Add desktop shortcuts to Google Docs, Sheets, and Slides |  |
|                                                          |  |
| Install Close                                            |  |

 ไปที่ Start menu programs แล้วคลิกที่ google drive หรือไปไปที่สัญญาลักษณ์ Drive File Stream ที่มุมขวาล่าง แล้วกดลงชื่อเข้าใช้

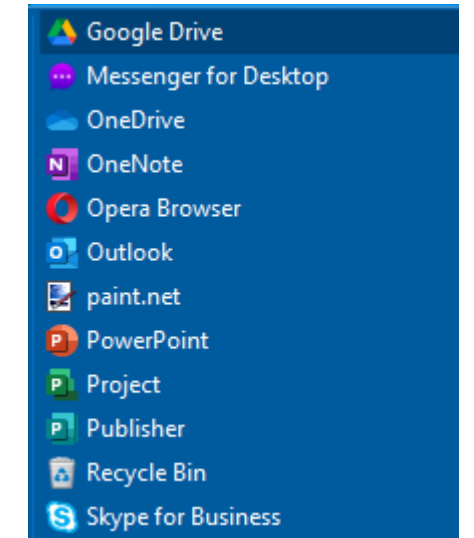

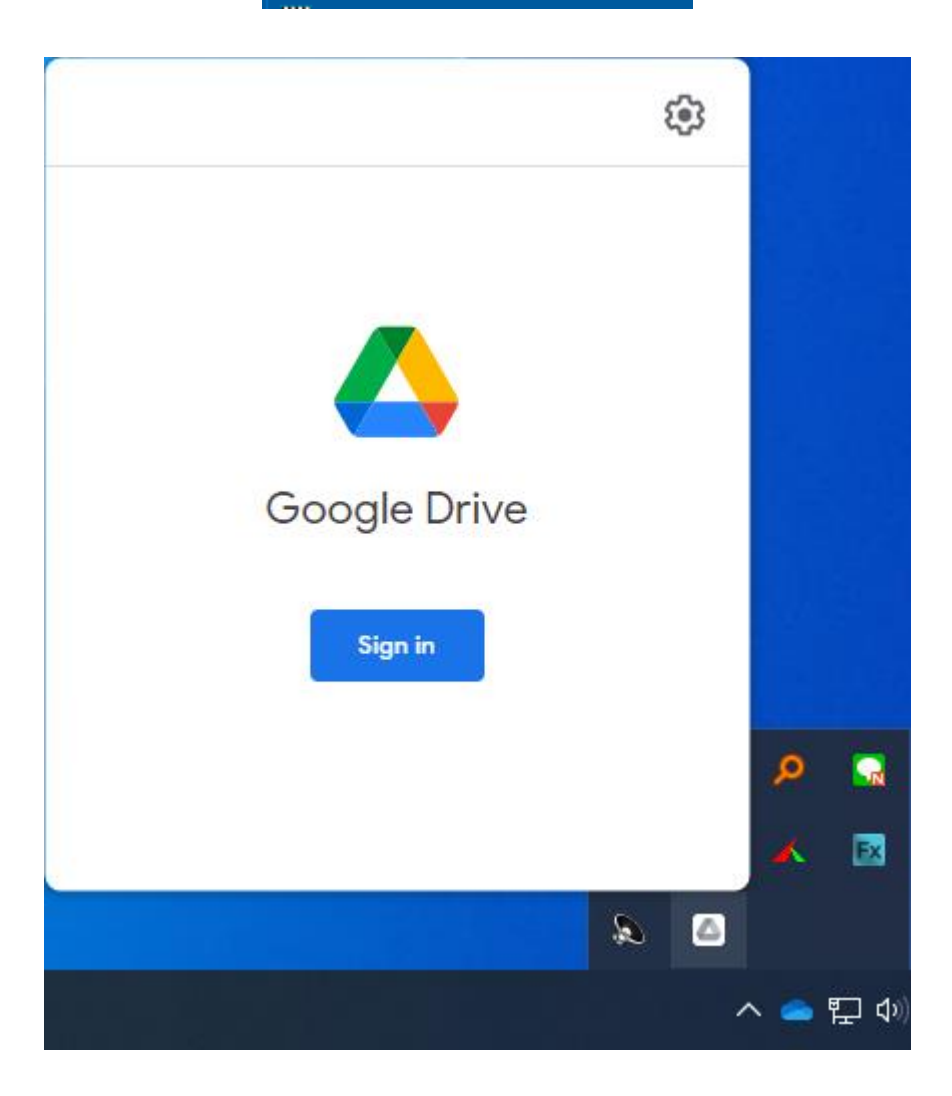

- 5. จากนั้นให้กรอก Username กับ Password
- 6. เมื่อติดตั้งเรียบร้อย Drive File Stream จะปรากฎเป็นไดร์ฟหนึ่งในคอมพิวเตอร์ของดังภาพโดยไฟล์งาน ต่างๆที่เคย upload ไว้ใน Google Drive จะอยู่ในโฟลเดอร์ My Drive ครับ

| 🔜   🛃 🥃 🖬 Manage                                                                              | Google Drive (J:) |   |                             | _          |         | ×       |
|-----------------------------------------------------------------------------------------------|-------------------|---|-----------------------------|------------|---------|---------|
| File Home Share View Drive Tools                                                              |                   |   |                             |            |         | ~ ?     |
| $\leftarrow \rightarrow$ $\checkmark$ $\uparrow$ $\blacksquare$ > This PC > Google Drive (J:) | ~                 | Ū | ,○ Search Google Drive (J:) |            |         |         |
|                                                                                               |                   |   | 🗖 🗗 - 👗 🗎 İ                 | <b>x</b> ~ |         |         |
| 🜰 OneDrive - Mahachulalongkornrajavidyalaya Unive                                             | rsity             | ^ | Name                        |            | Date m  | odified |
| This PC                                                                                       |                   |   | 🛃 My Drive                  |            | 8/6/256 | 4 16:18 |
| 3D Objects                                                                                    |                   |   | 📇 Shared drives             |            | 8/6/256 | 4 16:18 |
|                                                                                               |                   |   |                             |            |         |         |
|                                                                                               |                   |   |                             |            |         |         |
|                                                                                               |                   |   |                             |            |         |         |
| Music                                                                                         |                   |   |                             |            |         |         |
|                                                                                               |                   |   |                             |            |         |         |
|                                                                                               |                   |   |                             |            |         |         |
| Windows10 (C)                                                                                 |                   |   |                             |            |         |         |
|                                                                                               |                   |   |                             |            |         |         |
| Local Disk (D:)                                                                               |                   |   |                             |            |         |         |
| System Reserved (E:)                                                                          |                   |   |                             |            |         |         |
| Local Disk (F:)                                                                               |                   |   |                             |            |         |         |
| New Volume (G:)                                                                               |                   |   |                             |            |         |         |
| Google Drive (J:)                                                                             |                   |   |                             |            |         |         |
| 💣 Network                                                                                     |                   |   |                             |            |         |         |
|                                                                                               |                   | * | <                           |            |         |         |
| 2 items                                                                                       |                   |   |                             |            |         |         |
| 2 items (Disk free space: 18.1 GB)                                                            |                   |   |                             | 💻 Compu    | ter     |         |

#### การใช้งาน Google Drive File Stream แบบออฟไลน์ คลิกขวาที่ไฟล์หรือโฟลเดอร์ที่ต้องการและ เลือกใช้งานแบบออฟไลน์

| Name                                            | Date modified         | Туре        | Size |   |                     |
|-------------------------------------------------|-----------------------|-------------|------|---|---------------------|
| 🐣 4 5 2564 บรรยายพิเศษ เรื่อง พุทธนวัตกรรมสู้กั | 4/5/2564 18:36        | File folder |      |   |                     |
| 🐣 12 5 2564 หอลันหันนี้                         | 12/5/2564 11:24       | File folder |      |   |                     |
| 🐣 14 5 2564 หอลันวันนี้                         | 14/5/2564 13:56       | File folder |      |   |                     |
| 🐣 22 5 64 หอลันวันนี้                           | 25/5/2564 11:52       | File folder |      |   |                     |
| 3 25 5 2564 อธิบดีกรมการ<br>Open                |                       |             |      |   |                     |
| 25 5 2564 หอฉันวันนี้<br>Open in new with       | adow                  |             |      |   |                     |
| 28 5 2564 หอลันวันนี้<br>Din to Ouisk acc       |                       |             |      |   |                     |
| 🐣 31 5 2564 หอลันหันนี้ Managemeith Ad          | CDC 1114:             |             |      |   |                     |
| Ivianage with Ad                                | DSee Ultimate 2020    |             |      |   |                     |
| Add to VLC med                                  | lia player's Playlist |             |      |   |                     |
| 🚊 Play with VLC m                               | iedia player          |             |      |   |                     |
| 7-Zip                                           |                       |             |      | > |                     |
| CRC SHA                                         |                       |             |      | > |                     |
| 🛆 Open with Goog                                | Jle Drive             |             |      |   |                     |
| 💧 Copy link to clip                             | board                 |             |      |   |                     |
| 💧 Share with Goog                               | Jle Drive             |             |      |   |                     |
| 🛆 Add shortcut to                               | Drive                 |             |      |   |                     |
| 💪 Google Drive                                  |                       |             |      | > | ✓ Available offline |
| FileMenu Tools                                  |                       |             |      | > | Online only         |

กลุ่มงานประชาสมพันธ์ (Real-Time System) บุญส้อม วิปุระ ผู้รวบรวม > ดลังกาพ 2564 > พฤษกาคม May >

#### ส่วนที่ 3 การแชร์ไฟล์และโฟลเดอร์ใน Google Drive มีด้วยกัน 2 วิธี

1. แชร์ไฟล์หรือโฟลเดอร์เพื่อให้คนอื่นดูแก้ไขหรือแสดงความคิดเห็นทางบัญชีอีเมล

1.ไปที่ https://drive.google.com/drive/my-drive

2.คลิกขวาไฟล์หรือโฟลเดอร์ที่ต้องการแชร์

3.คลิกแชร์หรือไอคอนแชร์

4.คลิกส่ง

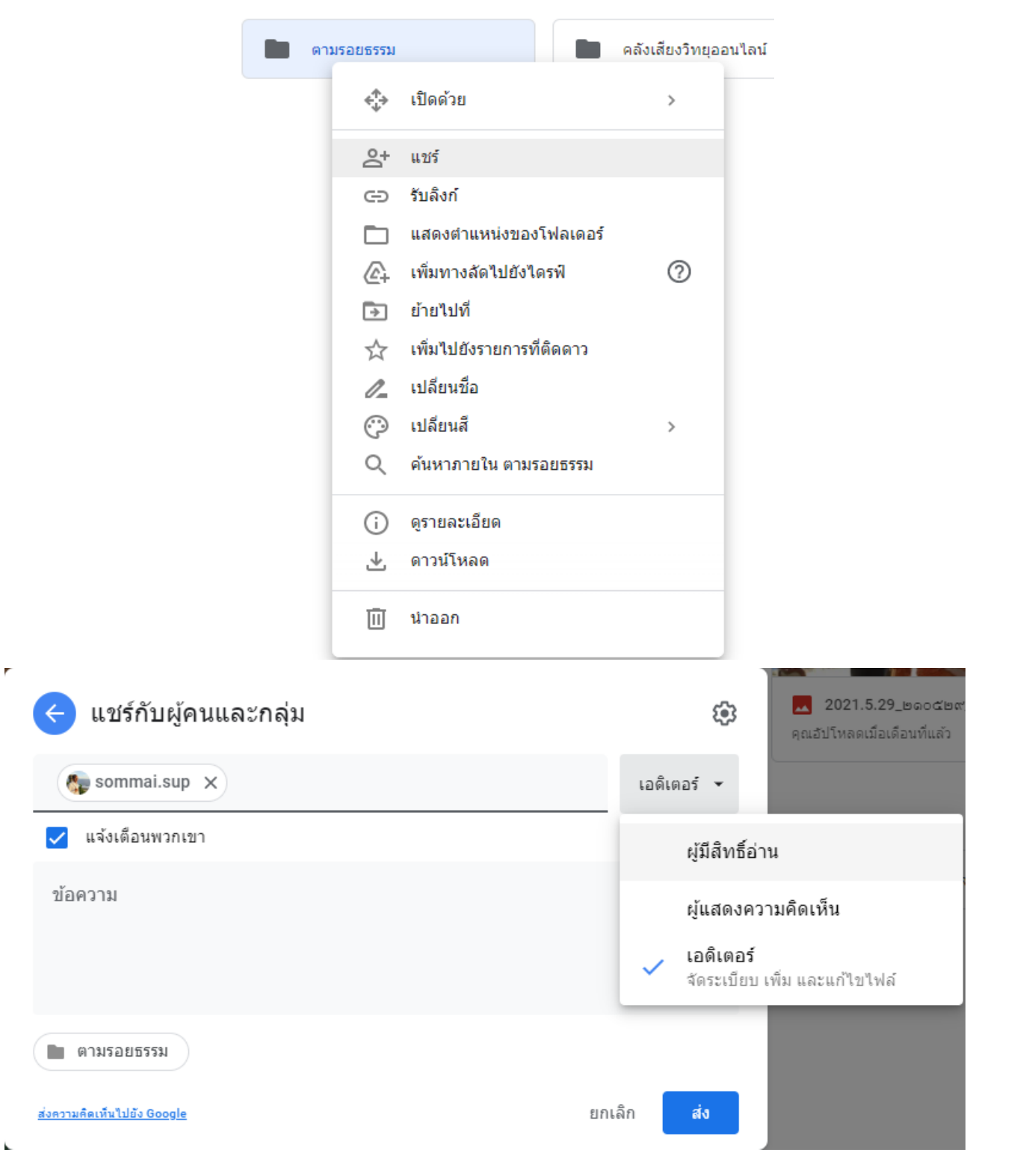

2. แชร์ไฟล์หรือโฟลเดอร์ผ่านทางลิงก์

1.ไปที่ https://drive.google.com/drive/my-drive ในคอมพิวเตอร์ 2.คลิกขวาไฟล์หรือโฟลเดอร์ที่ต้องการแชร์

3.คลิกแชร์หรือไอคอนลิงก์

ทุกคนที่มีลิงก์

|                    |                                  | ดามรอยธรรม      |          | คลังเสียงวิท                        | ายออนไลน์ |             |
|--------------------|----------------------------------|-----------------|----------|-------------------------------------|-----------|-------------|
|                    |                                  |                 | ¢‡⇒      | เปิดด้วย                            | >         |             |
|                    |                                  |                 | <u></u>  | แชร์                                |           |             |
|                    |                                  |                 | Ð        | รับลิงก์                            |           |             |
|                    |                                  |                 |          | <mark>แสดงตำแหน่งของโฟลเดอ</mark> ร | ร์        |             |
|                    |                                  |                 | 4        | เพิ่มทางลัดไปยังไดรฟ์               | 0         |             |
|                    |                                  |                 | ⇒        | ย้ายไปที่                           |           |             |
|                    |                                  |                 | ☆        | เพิ่มไปยังรายการที่ติดดาว           |           |             |
|                    |                                  |                 | 0_       | เปลี่ยนชื่อ                         |           |             |
|                    |                                  |                 | $\odot$  | เปลี่ยนสี                           | >         |             |
|                    |                                  |                 | Q        | ค้นหาภายใน ตามรอยธรรม               |           |             |
|                    |                                  |                 | í        | ดูรายละเอียด                        |           |             |
|                    |                                  |                 | ⊥        | ดาวน์โหลด                           |           |             |
|                    |                                  |                 | Ū        | นำออก                               |           |             |
| 2+ เ<br>ยังไม่ได้เ | <b>แชร์กับผู้ค</b><br>พิ่มใครเลย | านและกลุ่ม      |          |                                     |           |             |
| 69                 | รับลิงก์                         |                 |          |                                     |           | ×,          |
| https://           | /drive.google                    | .com/drive/fold | ders/1xZ | xjZhcK4y3n3kXUA-8y9                 | eFppSF0   | คัดลอกลิงก่ |
| 03                 | จำกัด 👻                          |                 |          |                                     |           |             |
| -                  | 🗸 จำกั                           | 0               |          |                                     |           |             |
| ส่งความคือ         | v                                | ~               |          |                                     |           | เสร็จสิ้น   |
|                    | มหา                              | วิทยาลัยมหาจุห  | ฬาลงกร   | ณราชวิทยาลัย                        |           |             |

#### หมายเหตุ:

**เปิด -สาธารณะทางเว็บ:** ทุกคนจะค้นหาใน Google และเข้าถึงไฟล์ของคุณได้โดยไม่ต้องลงชื่อเข้าใช้ บัญชี Google หากคุณใช้บัญชี Google จากที่ทำงานหรือสถานศึกษา คุณอาจไม่เห็นตัวเลือกนี้ **เปิด -ทุกคนที่มีลิงก์:** ทุกคนที่มีลิงก์จะใช้ไฟล์ของคุณได้โดยไม่ต้องลงชื่อเข้าใช้บัญชี Googleหากคุณใช้ บัญชี Google จากที่ทำงานหรือสถานศึกษา คุณอาจไม่เห็นตัวเลือกนี้

**เปิด -โดเมนของคุณ:** หากคุณใช้บัญชี Google จากที่ทำงานหรือสถานศึกษา ทุกคนที่ลงชื่อเข้าใช้บัญชี ในองค์กรจะค้นหาและใช้ไฟล์ของคุณได้

**เปิด -ทุกคนในโดเมนของคุณที่มีลิงก์**: หากคุณใช้บัญชี Google จากที่ทำงานหรือสถานศึกษา ทุกคนที่ ลงชื่อเข้าใช้บัญชีในองค์กรจะใช้ลิงก์ไปยังไฟล์ของคุณได้

**ปิด -คนที่ระบุ:** บุคคลที่คุณแชร์ไฟล์ด้วยเท่านั้นที่มีสิทธิ์ใช้งานได้

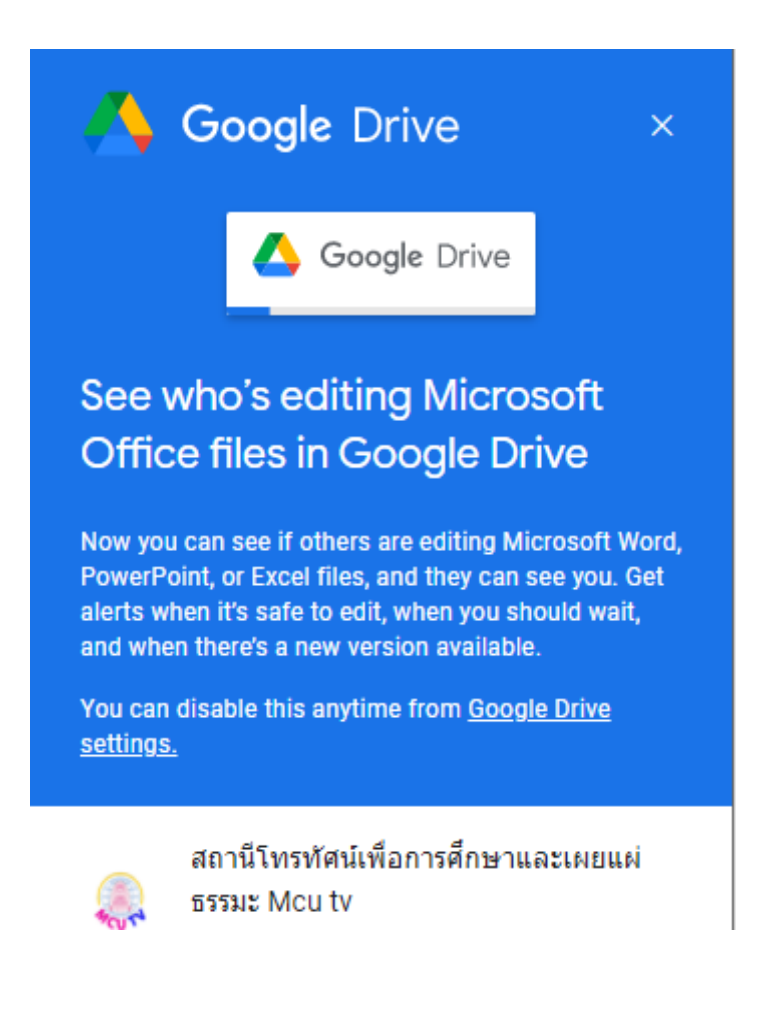